## Associer carte privative à Monyx Wallet

Suivre les étapes

2 Choisir "Associer une carte existante"

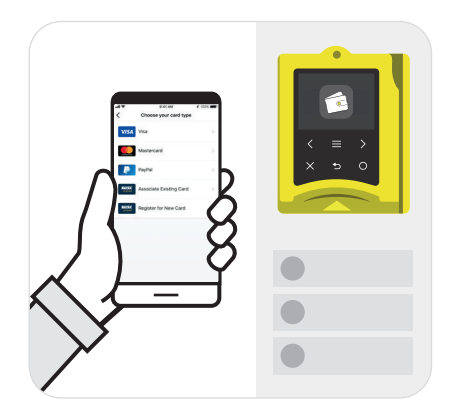

Poser sa carte privative sur le Terminal

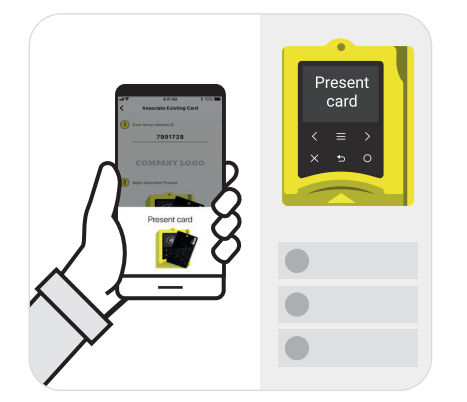

Cliquer sur "+" pour ajouter une carte

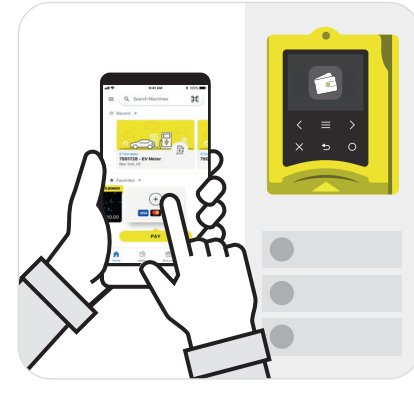

Saisir l'ID de la Machine ou scanner le QR code de la Machine

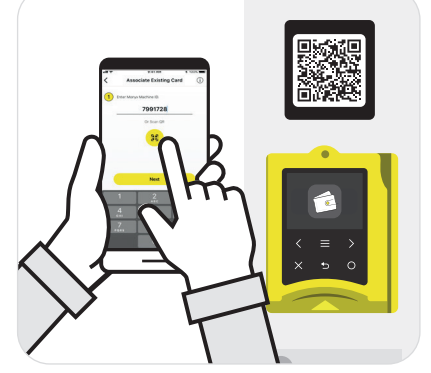

L'association se fait et la carte virtuelle apparaît dans l'appli Monyx

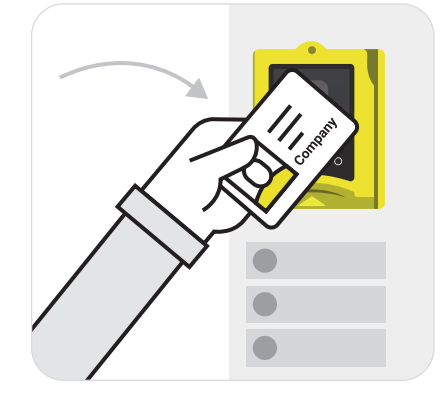

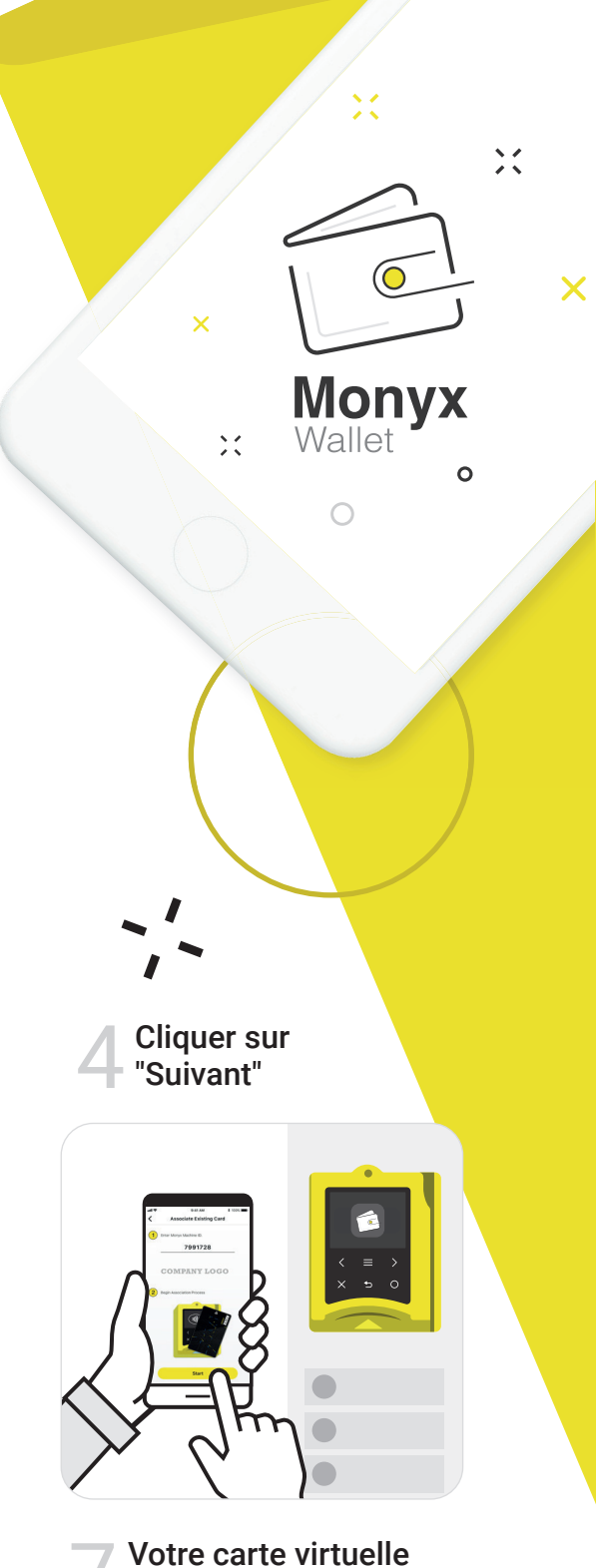

Votre carte virtue est créée

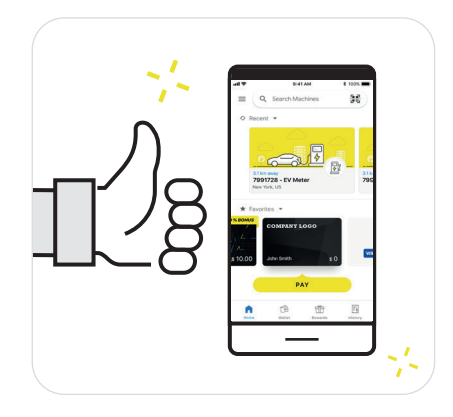